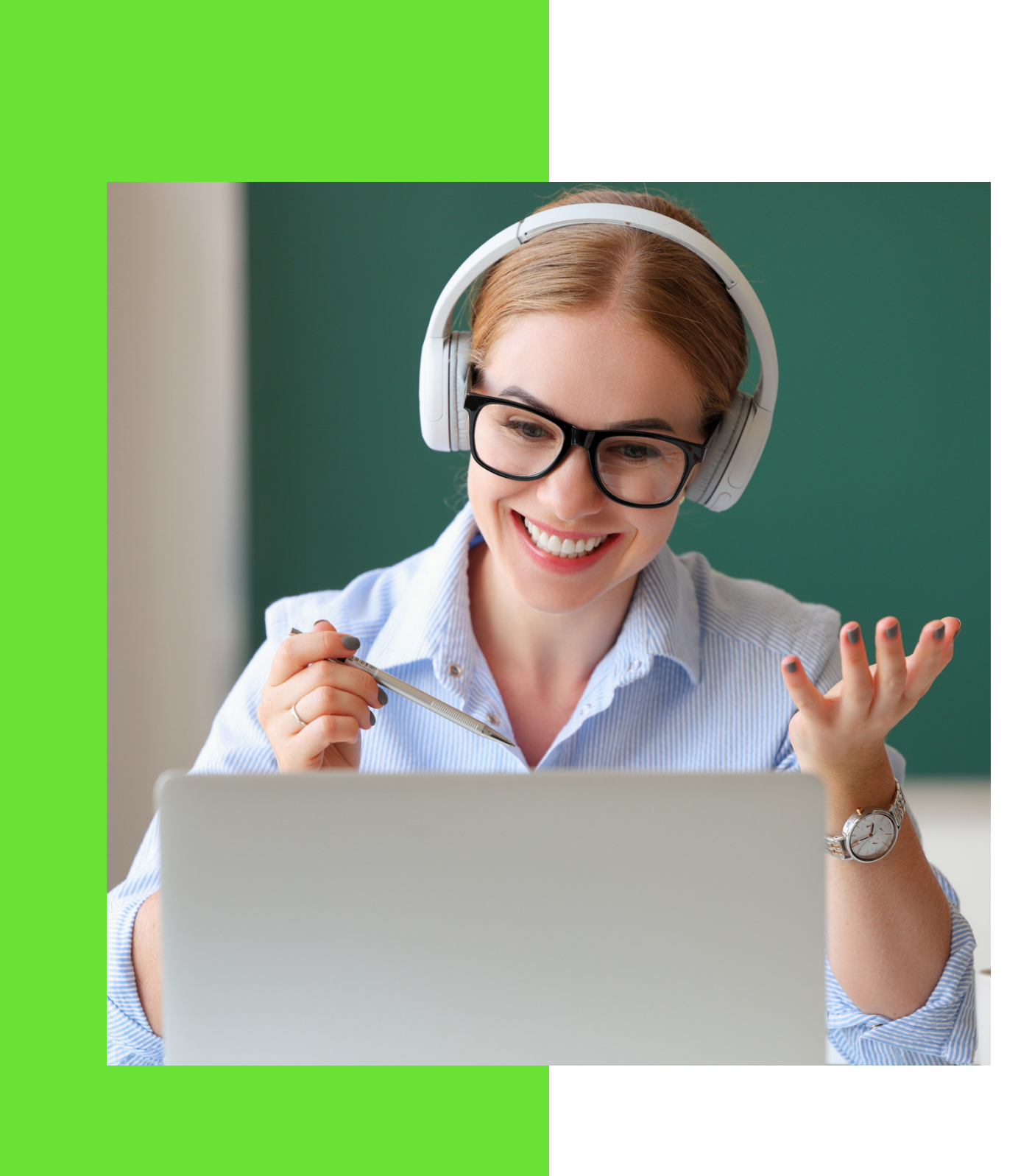

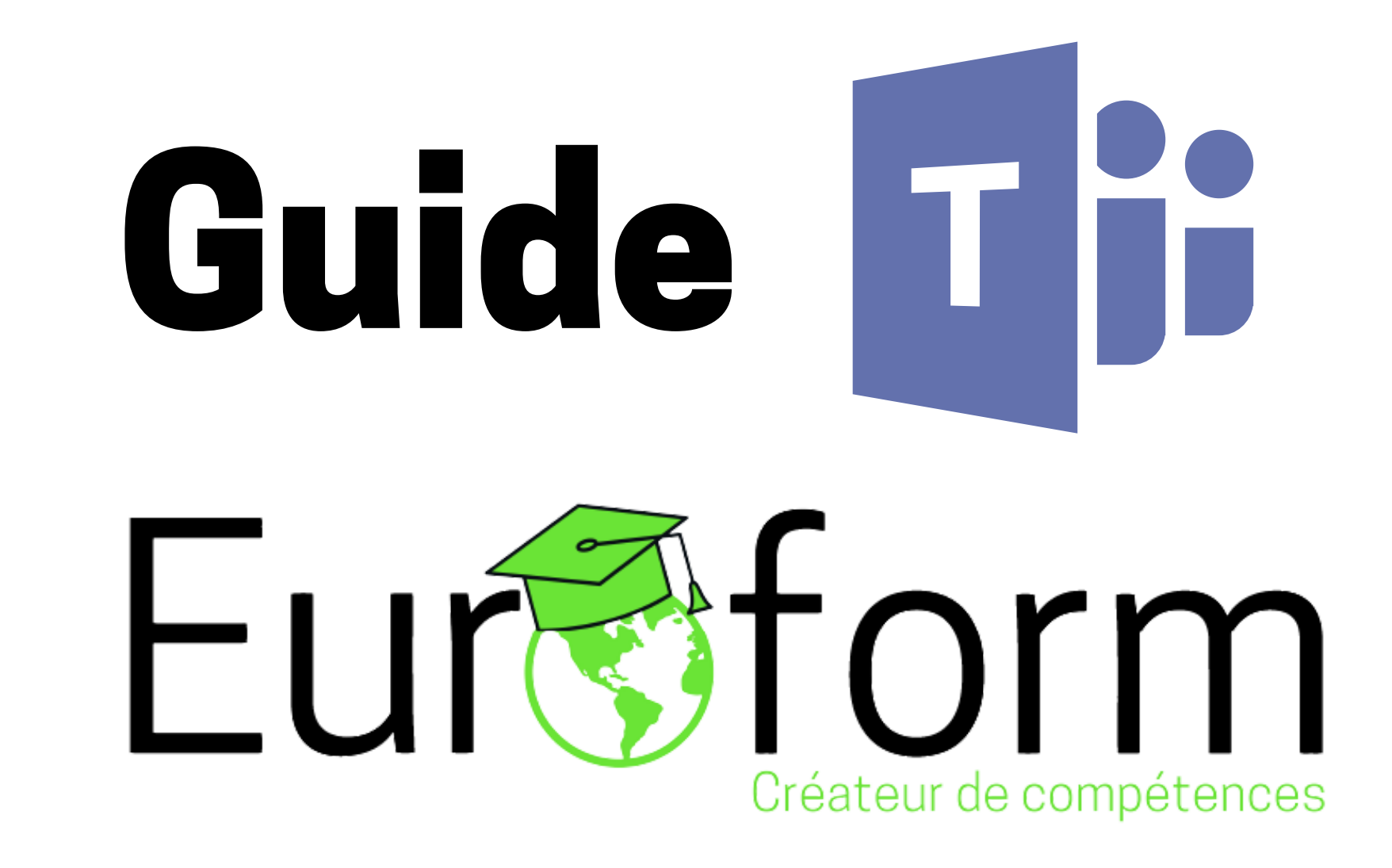

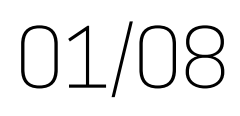

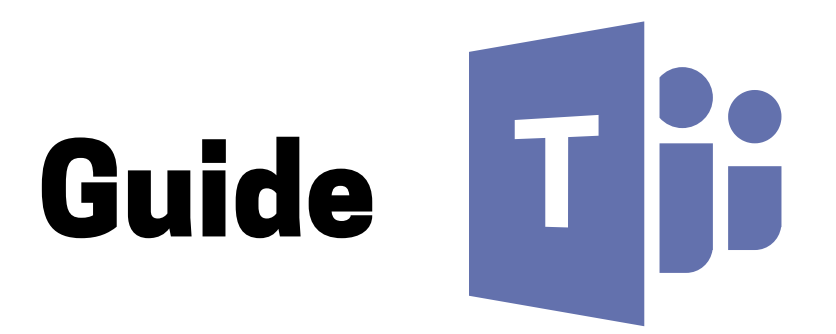

# **Réunion Microsoft Teams**

# Rejoindre sur votre ordinateur ou application mobile Cliquez ici pour participer à la réunion

Pour en savoir plus | Options de réunion

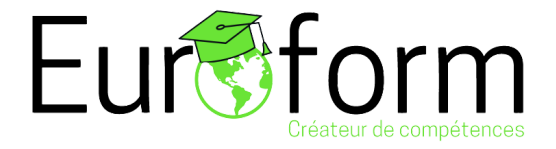

# 02/08

# Dans le cadre de votre Compte Personnel de Formation (CPF) vous vous êtes inscrit(e) à un parcours de formation avec **Euroform**.

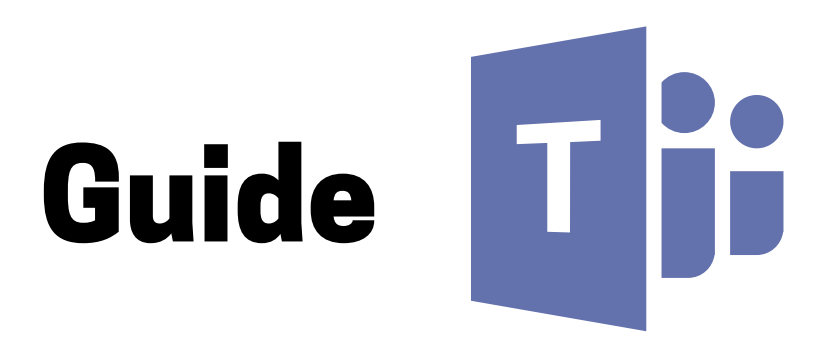

#### **Comment voulez-vous** rejoindre votre réunion **Teams**?

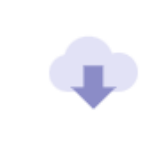

#### Télécharger l'application Windo

Utilisez l'application de bureau pour une expérience optimale.

#### Continuer sur ce navigateur

Aucun téléchargement ou installation n'es requis.

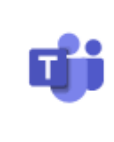

#### **Ouvrir votre application Teams**

Vous avez déjà installé l'application ? Acce directement à votre réunion.

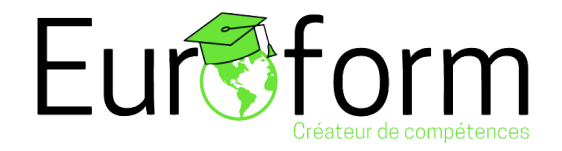

# 03/08

| ows  |  |
|------|--|
| st   |  |
| édez |  |

Plusieurs moyens d'accès vous sont proposés en fonction de votre **ordinateur**. Si vous n'avez pas de compte ou si **Teams** n'est pas **installé**, nous vous conseillons de choisir "Continuer sur ce navigateur".

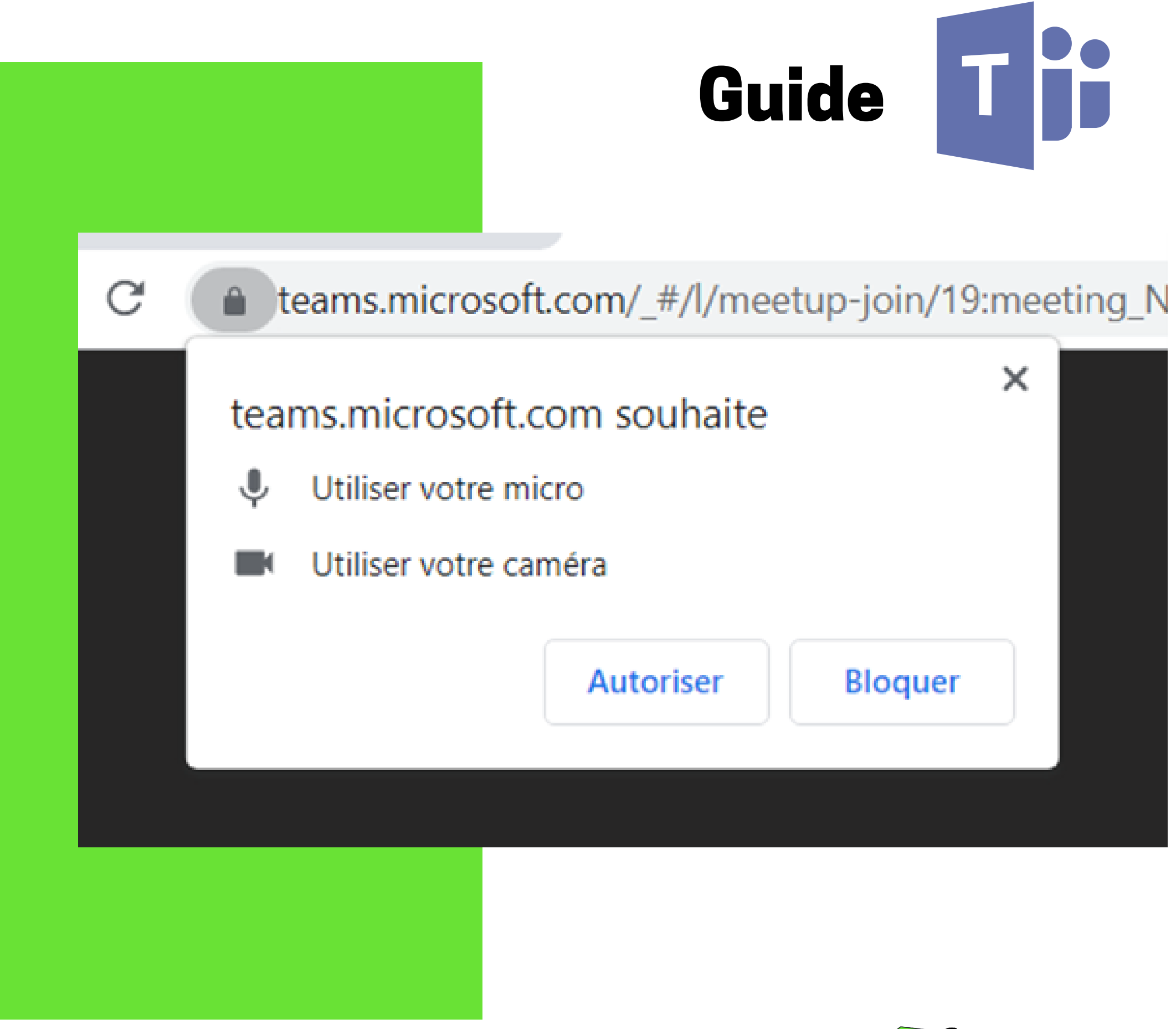

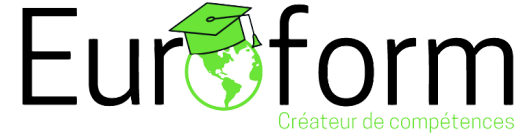

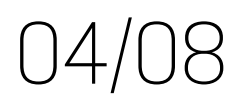

# Ensuite vous devez activer l'**audio** et/ou la **vidéo**.

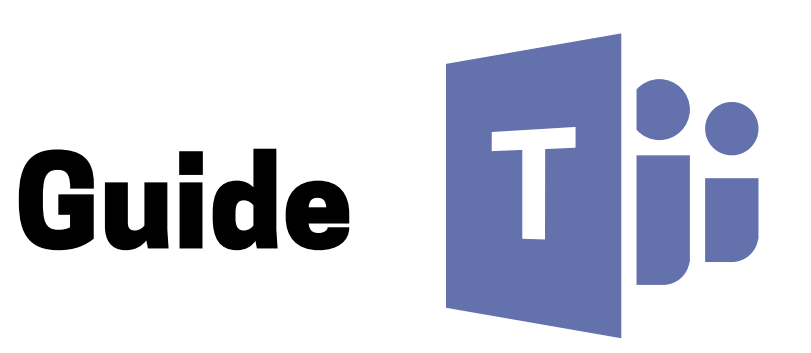

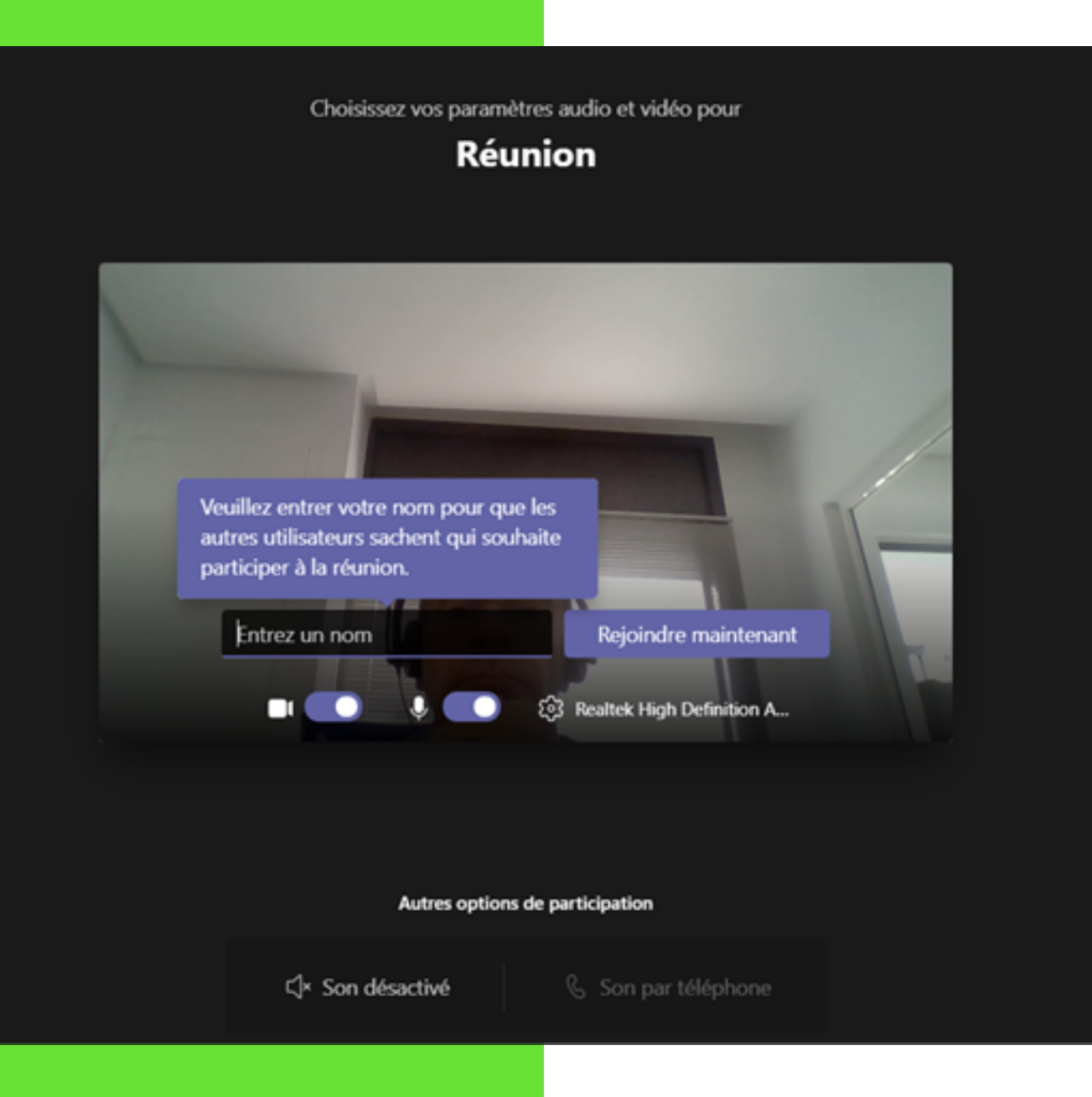

# **Dernière étape** avant d'accéder à la **salle de réunion** : vous identifier en saisissant votre **nom**.

Si vous désirez en savoir plus vous pouvez accéder au support en cliquant sur ce lien : Rejoindre une réunion Teams

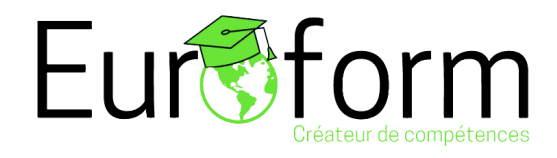

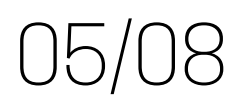

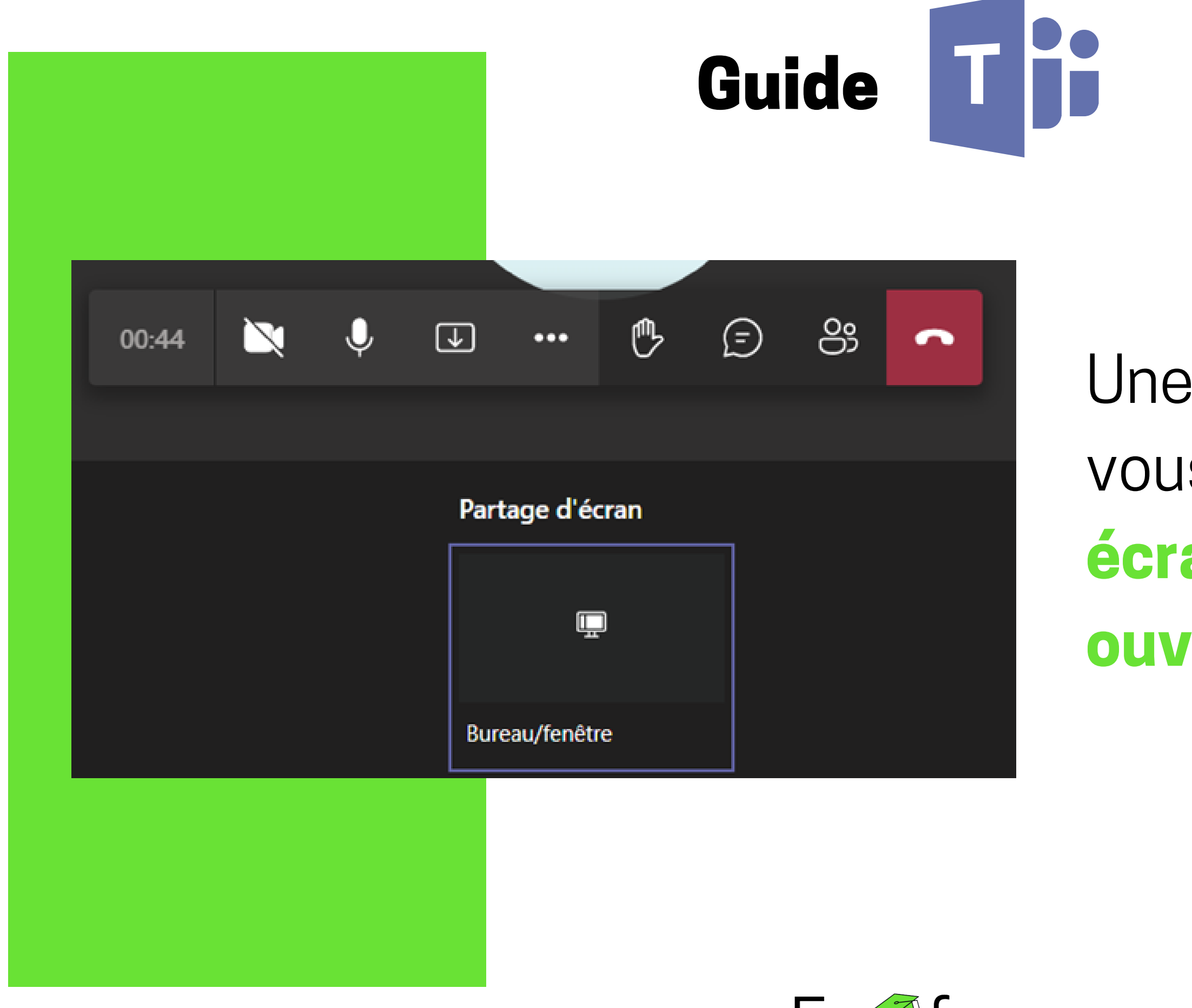

Euroform Créateur de compétences

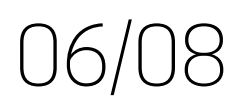

# Une fois dans la **réunion**, vous devrez partager votre **écran** ou une **fenêtre ouverte**.

# Guide

Choisir ce que vous partagez

teams.microsoft.com souhaite partager le contenu de votre écran.

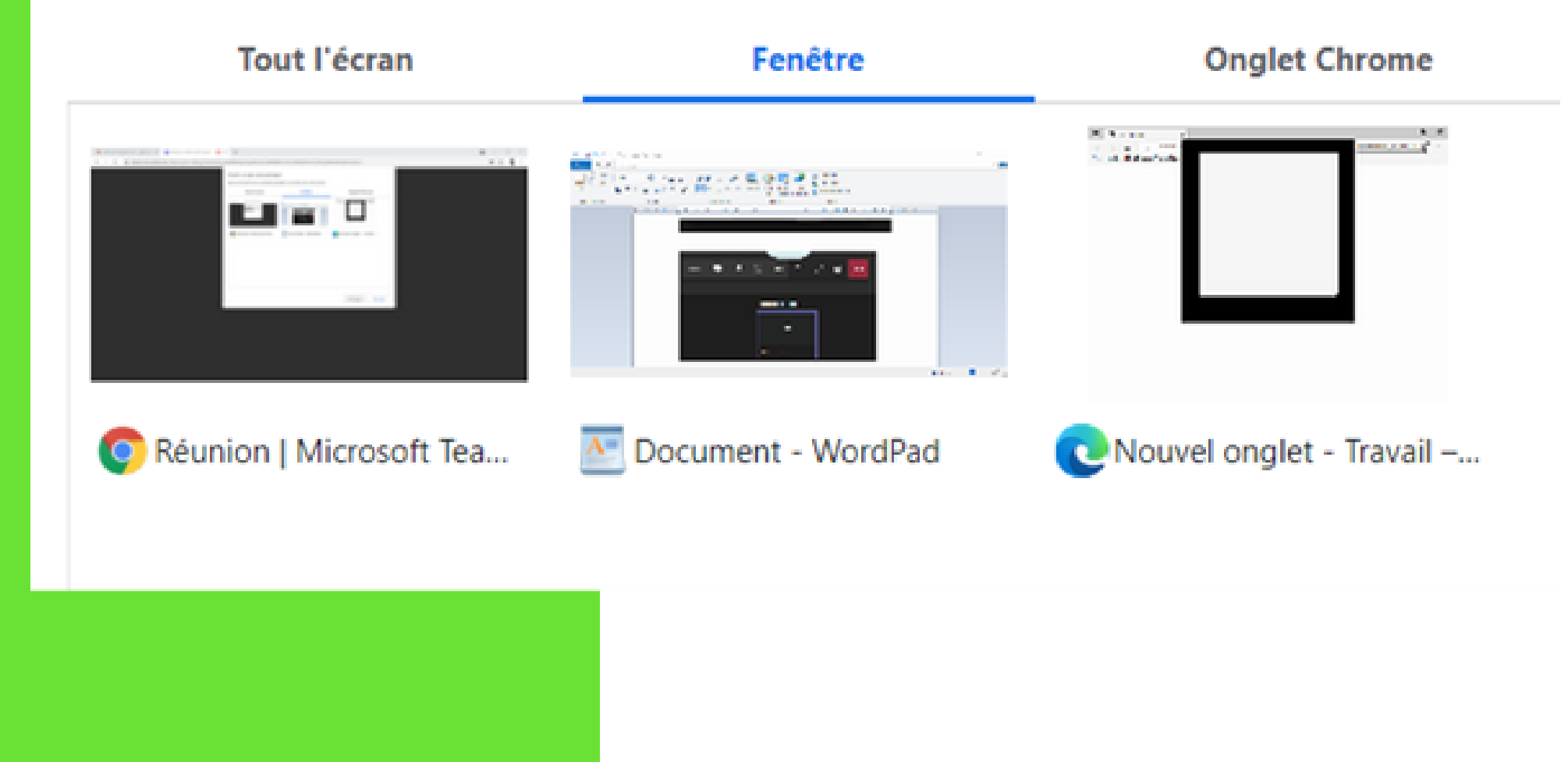

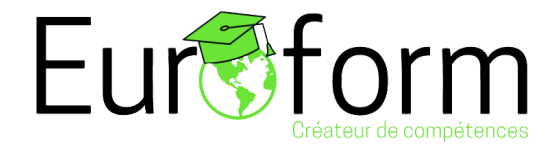

# 07/08

# Enfin, il faudra choisir entre partager **l'ensemble de votre écran**, ou une **fenêtre d'application**.

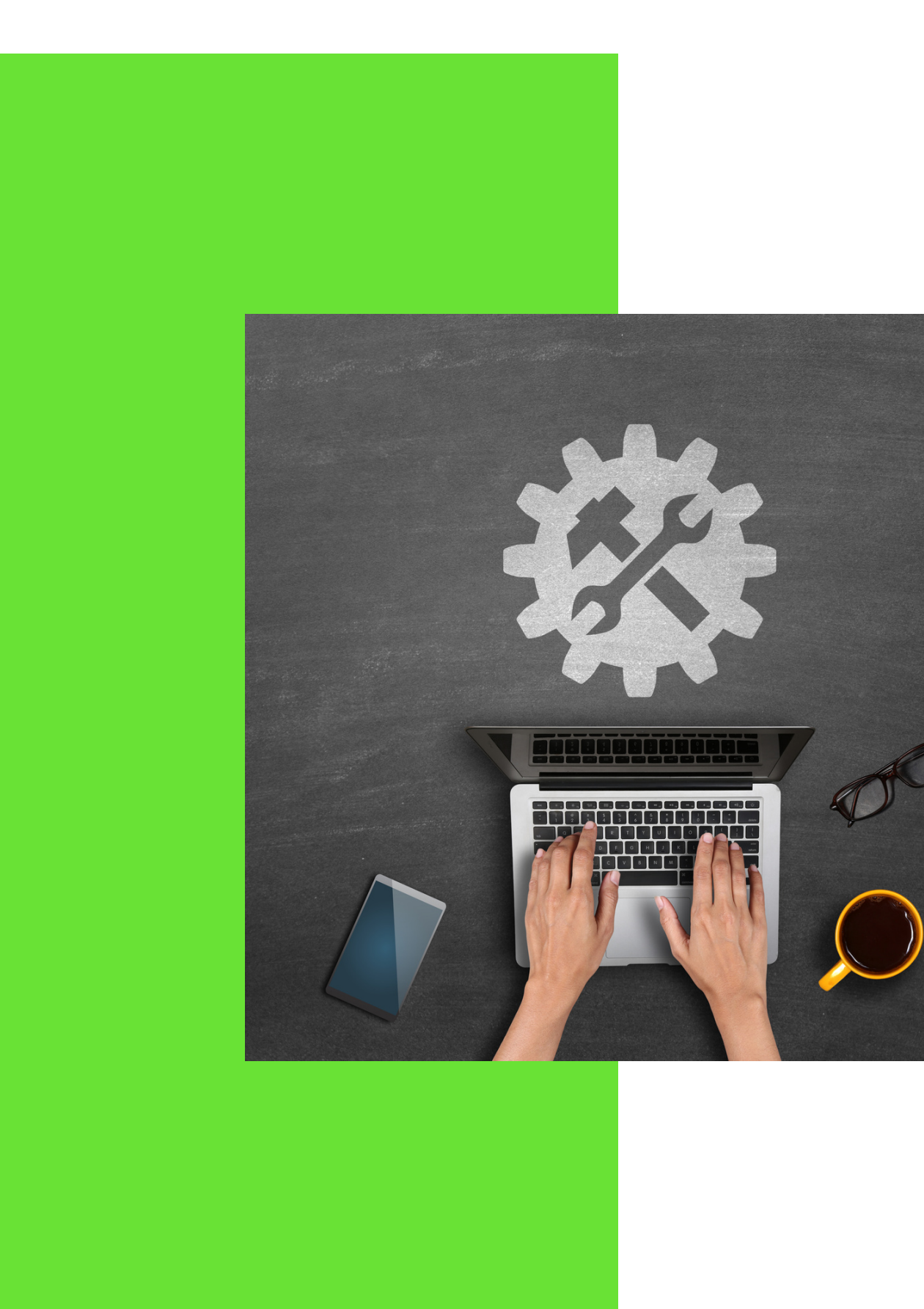

disposition sur :

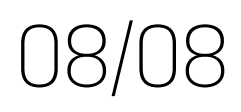

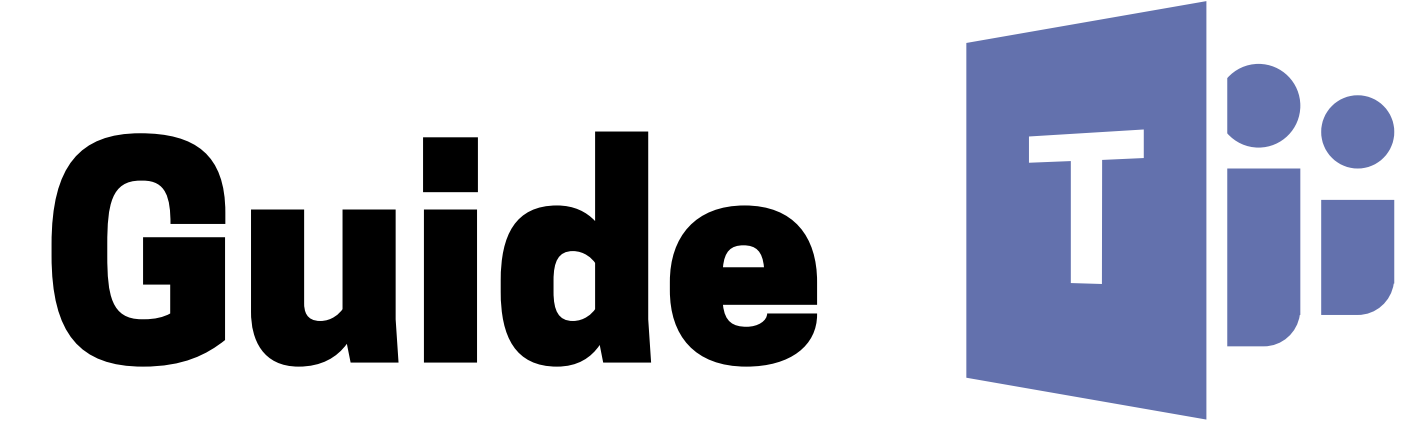

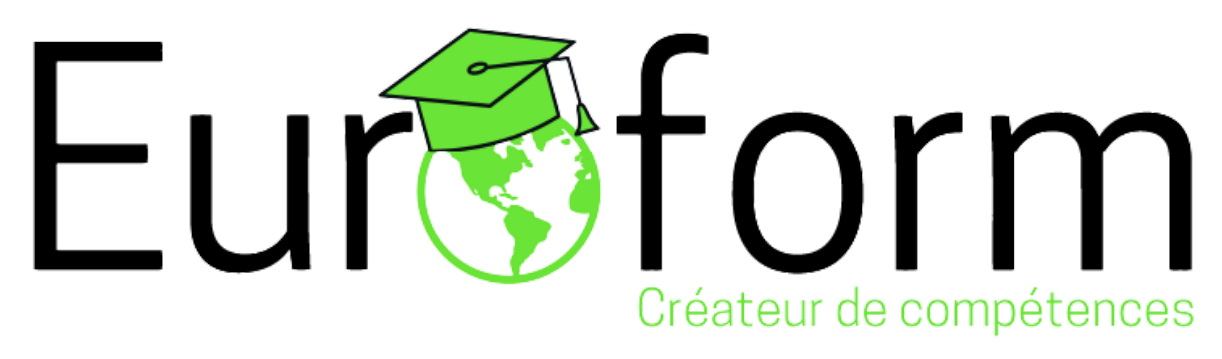

- En cas de difficulté nous sommes à votre
- support-technique@euroform-education.fr